# 2024 MPC Live Preliminary Round Registration Procedure Guideline

# Step 1: You will be redirected to this website below:

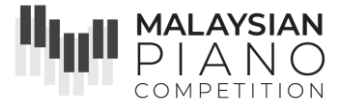

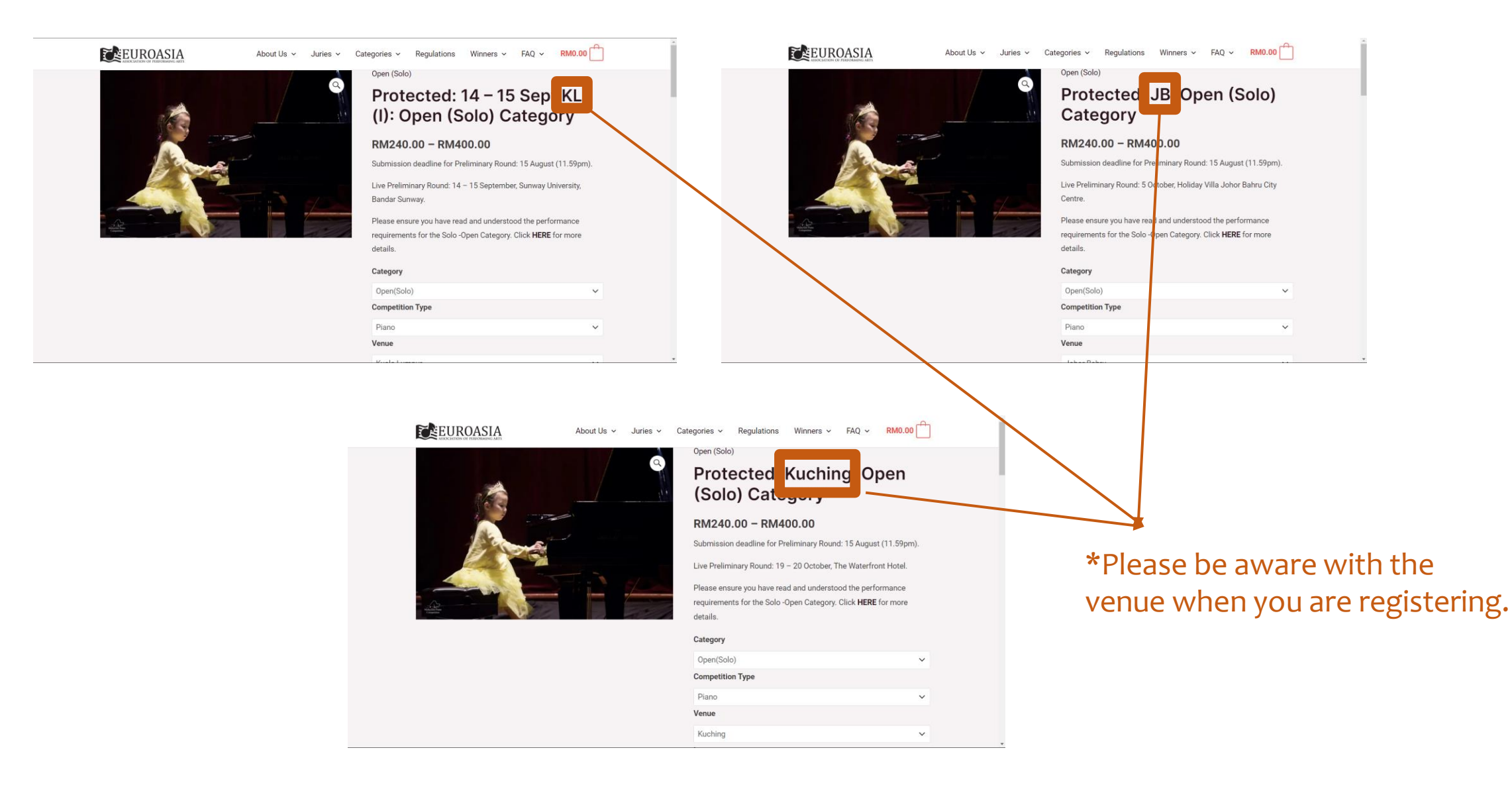

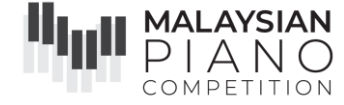

#### EUROASIA ASSOCIATION OF PERFORMING ARTS

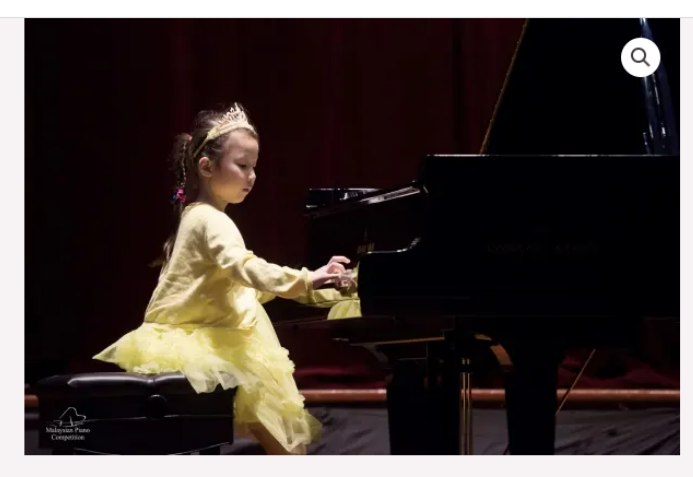

About Us 🗸

Juries 🗸

Open (Solo)

Categories 🗸

## Protected: Kuching: Open (Solo) Category

Regulations Winners 🗸

RM0.00

FAQ 🗸

#### RM240.00 - RM400.00

Submission deadline for Preliminary Round: 15 August (11.59pm).

Live Preliminary Round: 19 - 20 October, The Waterfront Hotel.

Please ensure you have read and understood the performance requirements for the Solo -Open Category. Click **HERE** for more details.

#### Category

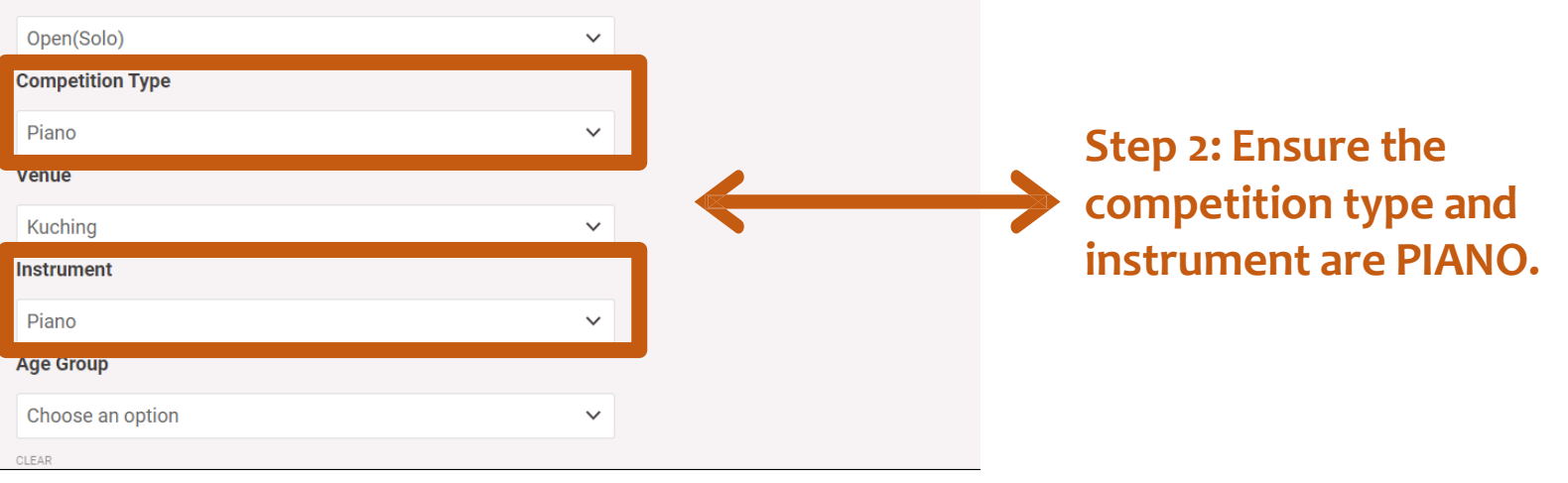

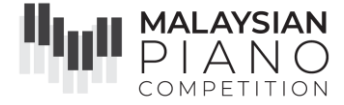

#### Category

Open(Solo)

Competition Type

Piano

Venue

Kuching

Instrument

#### Age Group Choose an option Choose an option Age 6 and below Age 7-8 Age 9-10 Age 11-12 Age 13-14 Age 15-17 Age 18 and above

 $\sim$ 

 $\sim$ 

 $\sim$ 

 $\sim$ 

NRIC/Passport No. (CRS-NRIC) \*

Participant's full name as per identity document. Please check carefully as any amendments will incur an administrative fee.

#### Participant Contact Email (CRS-Email) \*

Please provide a NON Hotmail address as all correspondence regarding the competition (updates and schedules, etc) will be sent Step 3: Select the age group. Please be reminded that the participant's age group is determined by the year of birth, regardless of month.

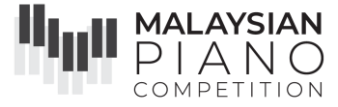

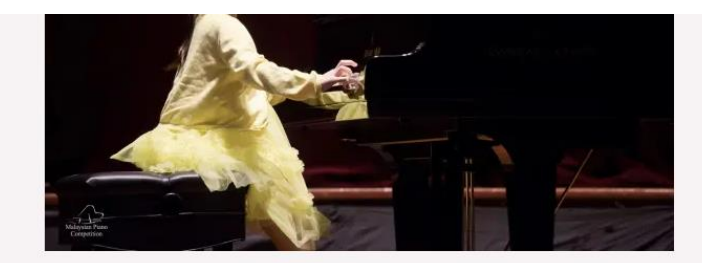

#### KIVIZ4U.UU - KIVI4UU.UU

Submission deadline for Preliminary Round: 15 August (11.59pm).

Live Preliminary Round: 19 – 20 October, The Waterfront Hotel.

Please ensure you have read and understood the performance requirements for the Solo -Open Category. Click **HERE** for more details.

#### Category

| Open(Solo)       | ~ |
|------------------|---|
| Competition Type |   |
| Piano            | ~ |
| Venue            |   |
| Kuching          | ~ |
| Instrument       |   |
| Piano            | ~ |
| Age.Group        |   |
| Age 7-8          | ~ |
| CIFAR            |   |

Born between 2016-2017.

Free Choice of one complete piece, not exceeding 5 minutes.

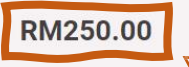

Here you will see the fee amount, and please double check that the participant's year of birth qualifies for this division.

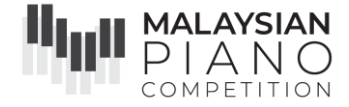

#### Name (CRS-Participant) \*

Participant's full name as per identity document. Please check carefully as any amendments will incur an administrative fee.

#### sample

NRIC/Passport No. (CRS-NRIC) \*

Participant's full name as per identity document. Please check carefully as any amendments will incur an administrative fee.

#### 12345

Participant Contact Email (CRS-Email) \* Please provide a NON Hotmail address as all correspondence regarding the competition (updates and schedules, etc) will be sent to this address only.

euroasiacompetition@gmail.com

Composer (CRS-Composer) \*

Please enter the name of the composer.

Sample

Repertoire (CRS-Piece) \*

*Piece selected has to be within the time limit allocated for the entry group (click here). Only one movement is allowed for set works. (E.g. Concerto, sonata, suites).* 

Step 4: Fill up the participant's information. The participant's contact email is where we will send the:

Comment Sheets
 Digital Certificates
 Confirmation Slip

Step 5: Fill up the Composer (the person who wrote the music E.g. Mozart, Trad, Beethoven) and Repertoire (Title of the piece, E.g. Minuet, Sonata in G, Allegro)

Sample

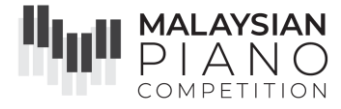

#### Duration (CRS-Duration) \*

If the duration of your repertoire does not exactly match any of the duration selection, round it off to the nearest duration selection.

|   | Select an option | ~ |  |
|---|------------------|---|--|
|   | Select an option |   |  |
|   | 00:20            |   |  |
|   | 00:40            |   |  |
| 4 | 01:00            |   |  |
|   | 01:20            |   |  |
|   | 01:40            |   |  |
|   | 02:00            |   |  |
| 1 | 02:20            |   |  |
|   | 02:40            |   |  |
| 4 | 03:00            |   |  |
|   | 03:30            |   |  |
|   | 04:00            |   |  |
|   | 04:30            |   |  |
|   | 05:00            |   |  |
|   | 06:00            |   |  |
|   | 07:00            |   |  |
| c | 08:00            |   |  |
| Ĭ | 09:00            |   |  |
|   | 10:00            |   |  |
|   | 11:00            | J |  |
|   |                  |   |  |

Step 6: Select the duration of the performance, if it does not match exactly, round it off to the nearest duration.

#### Description

Submission deadline for Preliminary Round - 15 August (11.59pm)

#### 2024 Competition Format:

Live Preliminary Round: 19 – 20 October, The Waterfront Hotel.

Live Final Round: 23 – 24 November, Sunway University, Bandar Sunway.

#### The Registration Process:

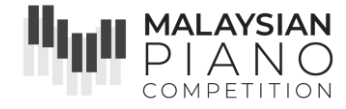

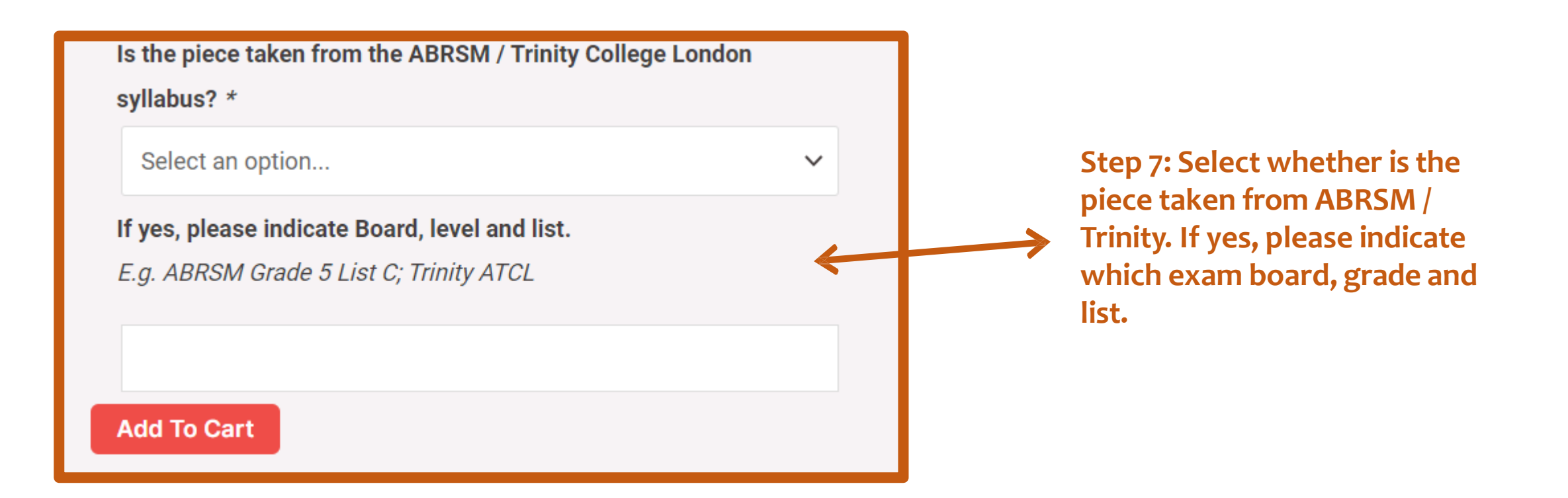

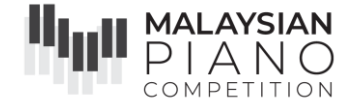

| 1x Kuching: Open (Solo) Category R                                           | M250.00 |
|------------------------------------------------------------------------------|---------|
| Name (CRS-Participant) - sample                                              | -       |
| NRIC/Passport No. (CRS-NRIC) - 12345                                         | -       |
| Participant Contact Email (CRS-Email) -<br>euroasiacompetition@gmail.com     | -       |
| Composer (CRS-Composer) - Sample                                             | -       |
| Repertoire (CRS-Piece) - Sample                                              | -       |
| Duration (CRS-Duration) - 00:40                                              | -       |
| Is the piece taken from the ABRSM / Trinity College Londo<br>syllabus? - Yes | n -     |
| If yes, please indicate Board, level and list sample                         | -       |

## Subtotal RM250.00

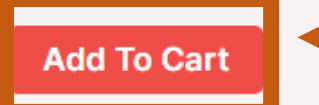

Step 8: Add to cart when you have verified that all information given are correct. Kindly ensure all the details are correct, as any amendments will incur an administrative fees.

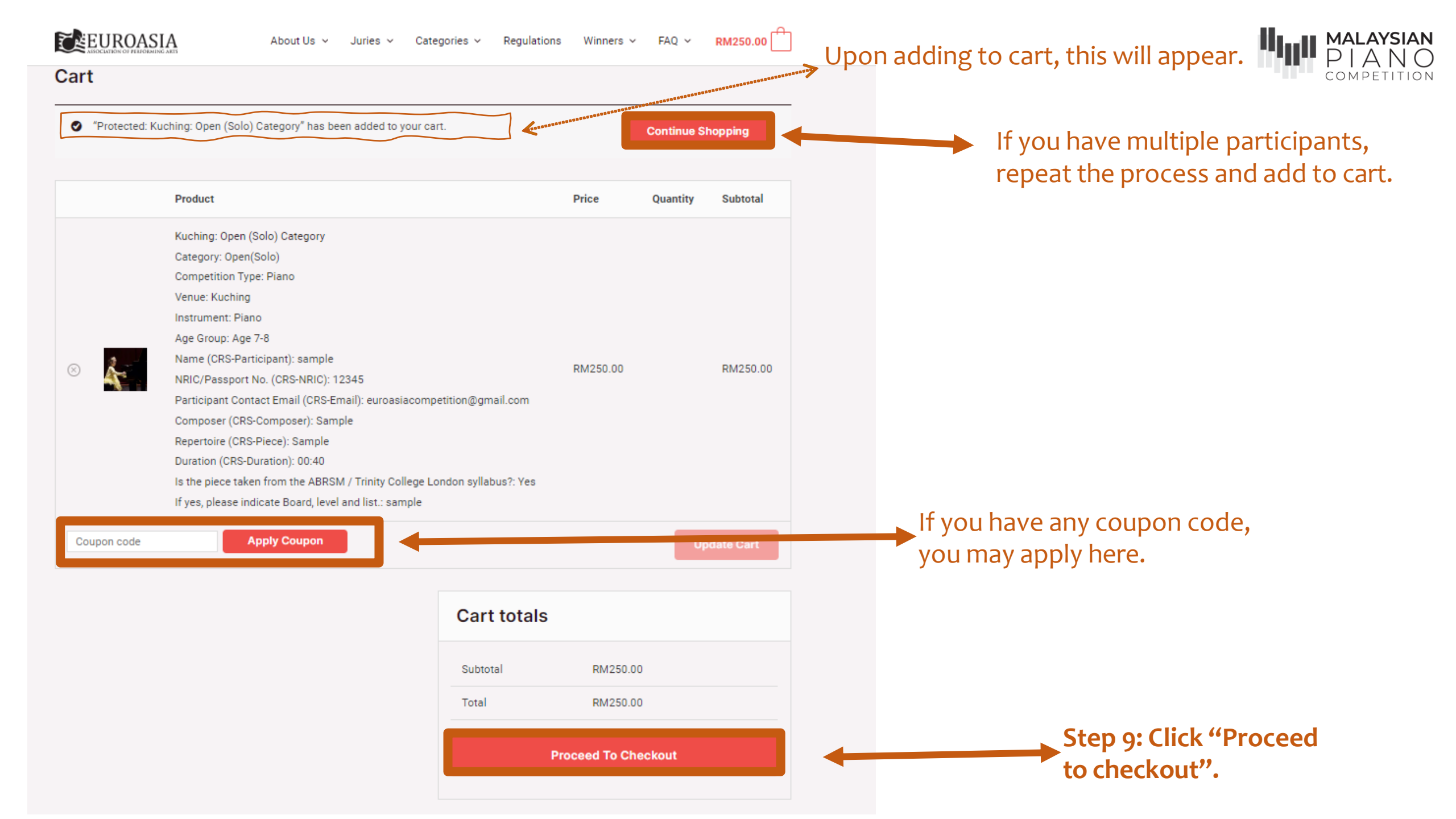

# After clicking "Proceed to Checkout", you will be redirected to this page:

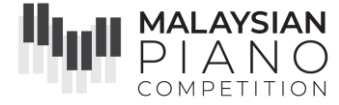

| Checkout                     |                                             |             |                                                                           |  |
|------------------------------|---------------------------------------------|-------------|---------------------------------------------------------------------------|--|
| Have a coupon? Click here    | to enter your code                          |             |                                                                           |  |
| Billing details              |                                             | Your order  |                                                                           |  |
| First name *                 | Last name *                                 | Product     | Subtotal                                                                  |  |
| sample                       | sample                                      |             |                                                                           |  |
| Company name (optional)      |                                             | Ca          | tegory: Open(Solo)                                                        |  |
| sample                       |                                             | Ver         | Venue: Kuching                                                            |  |
| Country / Region *           |                                             | Ins         | Instrument: Piano<br>Age Group: Age 7-8<br>Name (CRS-Participant): sample |  |
| Malavsia                     |                                             | Agi<br>Na   |                                                                           |  |
|                              |                                             | NR          | IC/Passport No. (CRS-NRIC):                                               |  |
| 283 Ila Ampang Desa Pablawa  | n 55000 Kuala Lumpur Wilayah Parsakutuan k  | 12:         | 345                                                                       |  |
| 200, 5in Ampang, Desa Famawa | n, ssooo kaala zampa, wilayan refsekataan r | Kuching: Em | nail):                                                                    |  |
| Block B 19-03                |                                             | Open eur    | roasiacompetition@gmail.com                                               |  |
| Town / City *                |                                             | (Solo) Co   | mposer (CRS-Composer): Sa                                                 |  |
| sample                       |                                             | Rej         | pertoire (CRS-Piece): Sample                                              |  |
| State / County *             |                                             | Du          | ration (CRS-Duration): 00:40                                              |  |
| Kuala Lumpur                 | ~                                           | Is t<br>AB  | the piece taken from the<br>RSM / Trinity College London                  |  |
| Postcode / ZIP *             |                                             | syl         | labus?:                                                                   |  |
| 55000                        |                                             | Yes         | Yes                                                                       |  |
| Phone *                      |                                             | lf y<br>lev | el and list.:                                                             |  |
| 0126095226                   |                                             | sar         | mple                                                                      |  |
|                              |                                             |             |                                                                           |  |

Please check your address again (on the left side).

Please ensure you have given an accurate email address, as the confirmation slip will **AUTO GENERATED** to this email address.

| First name *                  | Last name *                                  |
|-------------------------------|----------------------------------------------|
| sample                        | sample                                       |
| Company name (optional)       |                                              |
| sample                        |                                              |
| Country / Region *            |                                              |
| Malaysia                      | ~                                            |
| Street address *              |                                              |
| 283, Jln Ampang, Desa Pahlawa | n, 55000 Kuala Lumpur, Wilayah Persekutuan H |
| Block B 19-03                 |                                              |
| Town / City *                 |                                              |
| sample                        |                                              |
| State / County *              |                                              |
| Kuala Lumpur                  | ~                                            |
| Postcode / ZIP *              |                                              |
| 55000                         |                                              |
| Phone *                       |                                              |
| 0126095226                    |                                              |
| Email address *               |                                              |
| euroasiacompetition@gmail.con | n                                            |
| Additional information        |                                              |
| Order notes (optional)        |                                              |
|                               |                                              |

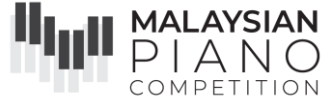

A summary of your order will be shown on the right, again, please ensure everything is correct.

| Product  |                                 | Subtotal   |
|----------|---------------------------------|------------|
|          | Category: Open(Solo)            |            |
|          | Competition Type: Piano         |            |
|          | Venue: Kuching                  |            |
|          | Instrument: Piano               |            |
|          | Age Group: Age 7-8              |            |
|          | Name (CRS-Participant): sample  |            |
|          | NRIC/Passport No. (CRS-NRIC):   |            |
|          | 12345                           |            |
|          | Participant Contact Email (CRS- |            |
| Kuching: | Email):                         |            |
| Open     | euroasiacompetition@gmail.com   | DM250.00   |
| (Solo)   | Composer (CRS-Composer): Sa     | RIVI250.00 |
| Category | mple                            |            |
|          | Repertoire (CRS-Piece): Sample  |            |
|          | Duration (CRS-Duration): 00:40  |            |
|          | Is the piece taken from the     |            |
|          | ABRSM / Trinity College London  |            |
|          | syllabus?:                      |            |
|          | Yes                             |            |
|          | If yes, please indicate Board,  |            |
|          | level and list.:                |            |
|          | sample                          |            |
| Subtotal |                                 | RM250.00   |

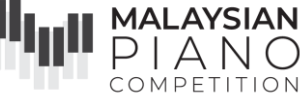

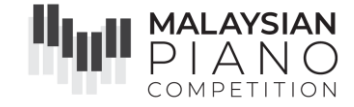

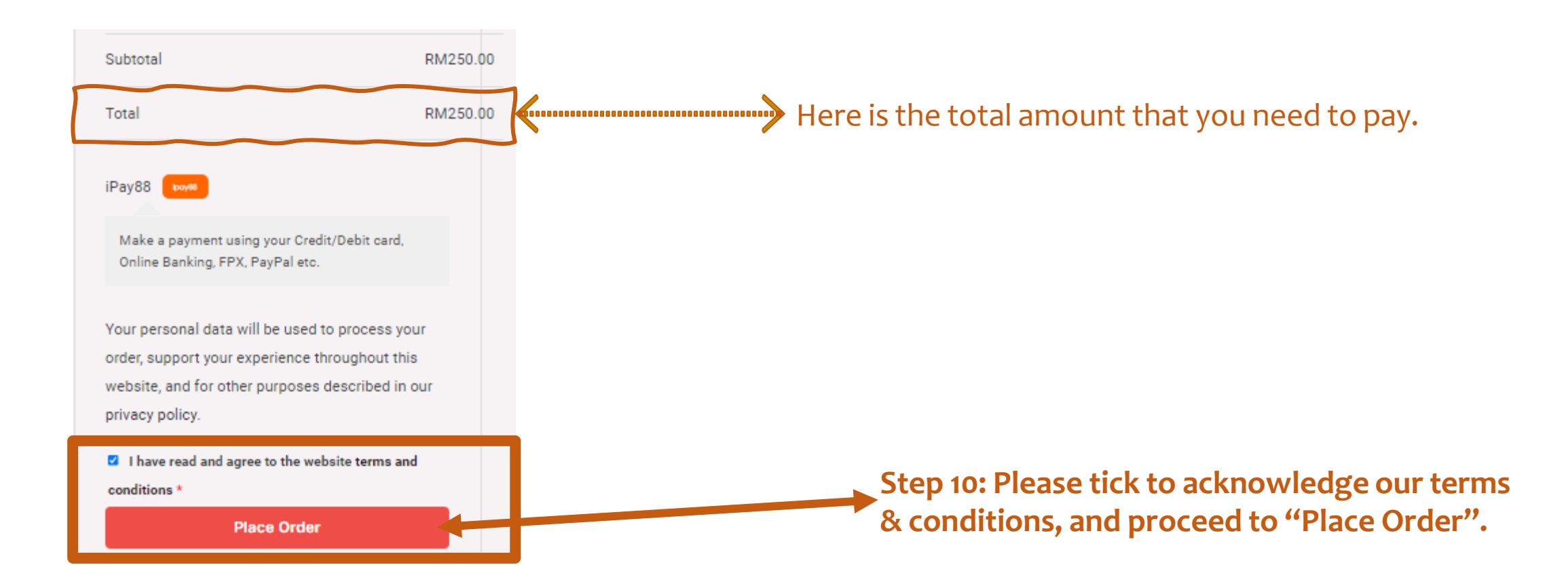

# You will be directed to iPay88 Payment Gateway as follows:

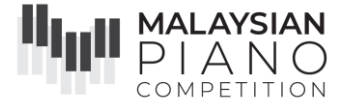

| Available Payment Method        | Simple, Convenient, Secure,<br>"Pay88 is Online Payment Service provided by Mobile88.Com Sdn. Bhd. |  |  |  |
|---------------------------------|----------------------------------------------------------------------------------------------------|--|--|--|
| <b>≓</b> Summary Of Transaction | n                                                                                                  |  |  |  |
| Net Charges                     | MYR 250.00                                                                                         |  |  |  |
| Рау То                          | Euroasia Association of Performing Arts                                                            |  |  |  |
| Payment of                      | 1 x Kuching: Open (Solo) Category (Category: Open(Solo), Competition Type: Piano, Venue:           |  |  |  |
|                                 | Kuching, Instrument: Piano, Age Group: Age 7-8, Name (CRS-Participant): sample, NRIC/Passport      |  |  |  |
|                                 | No. (CRS-NRIC): 12345, Participant Contact Email (CRS-Email): euroasiacompetition@gmail.com,       |  |  |  |
|                                 | Composer (CRS-Composer): Sample, Repertoire (CRS-Piece): Sample, Duration (CRS-Duration):          |  |  |  |
|                                 | 00:40, Is the piece taken from the ABRSM / Trinity College London syllabus?: Yes, If yes, please   |  |  |  |
|                                 | indicate Board, level and list.: sample)                                                           |  |  |  |
| Reference No / Payment ID       | 20699 / T090259083024                                                                              |  |  |  |
| Internet Banking                |                                                                                                    |  |  |  |
|                                 | Timeout: 04:54                                                                                     |  |  |  |
| Individual Account              |                                                                                                    |  |  |  |
| Select Bank                     |                                                                                                    |  |  |  |
| By Clicking on the "Proceed"    | button below, you agree to FPX's Terms and Conditions.                                             |  |  |  |
|                                 |                                                                                                    |  |  |  |
|                                 | » Proceed Cancel                                                                                   |  |  |  |
| ipoy                            |                                                                                                    |  |  |  |
|                                 | iPay88.com © 2006 - 2024. All Rights Reserved.                                                     |  |  |  |
| Customer Carelin                | ie: +60-3-2261 4668, 8.30 am - 6.00 pm (Mon - Fri) Email: support@ipay88.com.my                    |  |  |  |

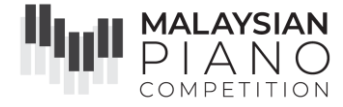

### Step 11: Choose 1 of your options.

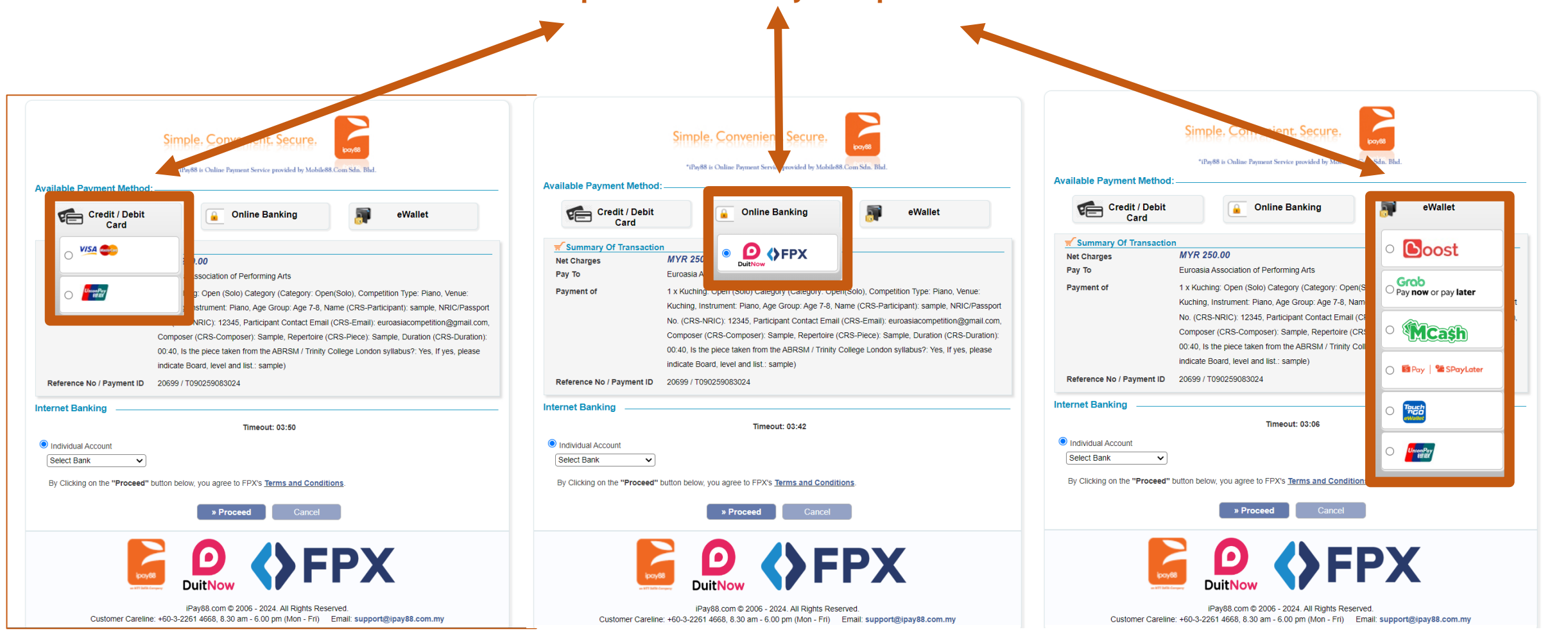

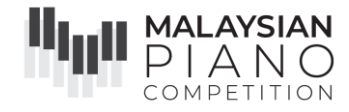

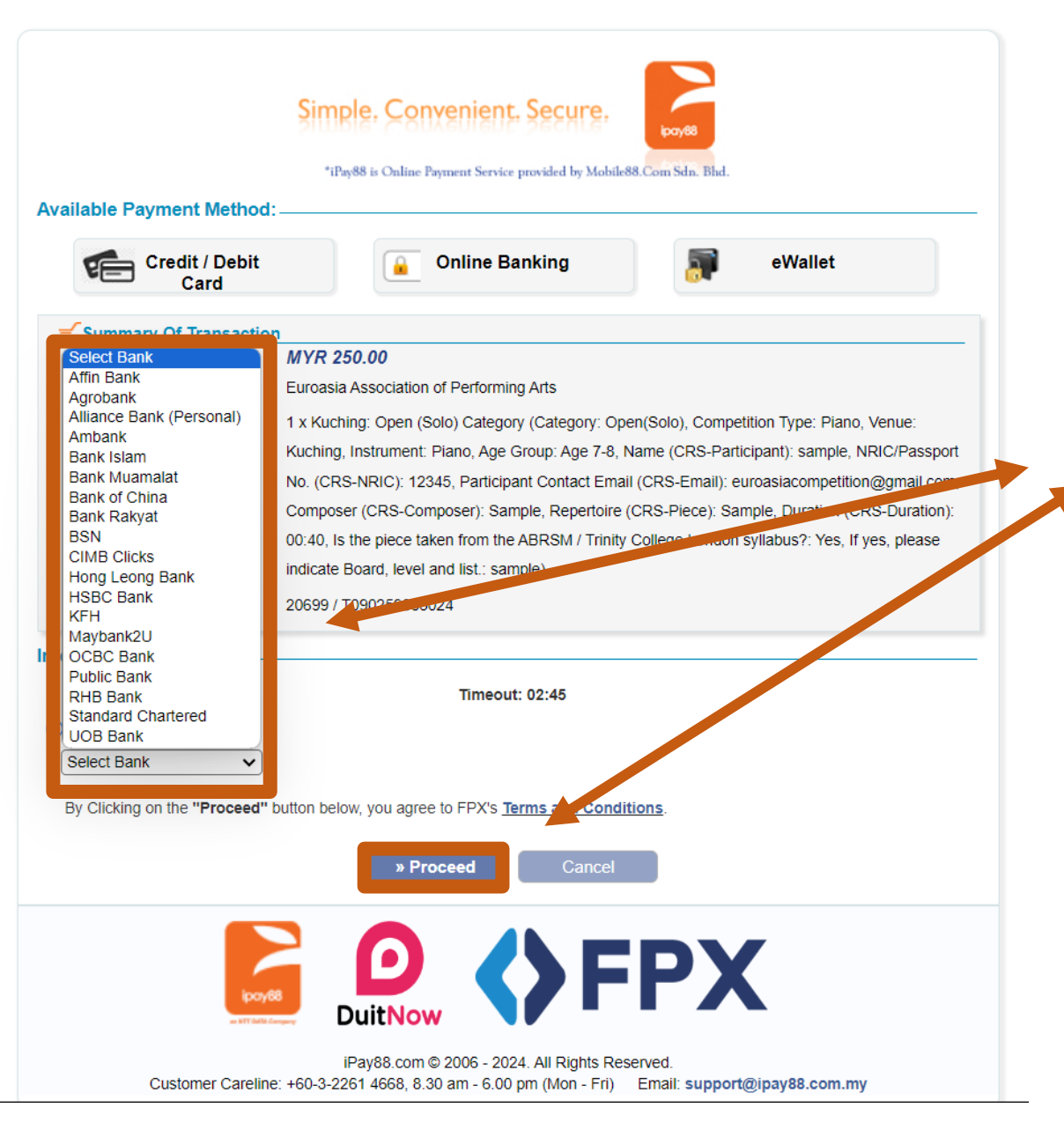

If you'd like to pay with FPX Internet Banking, you may choose the bank at your own choice. Then, click "Proceed" to proceed with your payment.

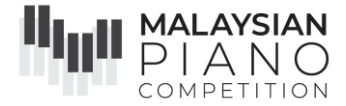

An example of payment via CIMB Clicks is shown as follow:

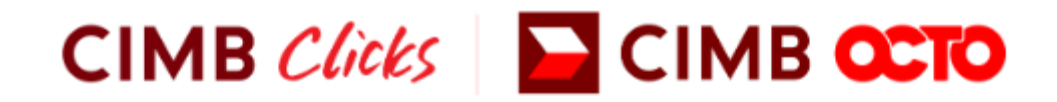

#### Please enter your login credentials

Step 1 of 5

Enter User ID × CIMB Clicks ID is mandatory Login <u>Cancel</u>

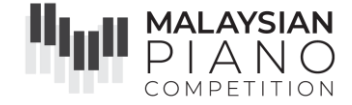

# Once your payment has been successfully processed, you will be taken to this page.

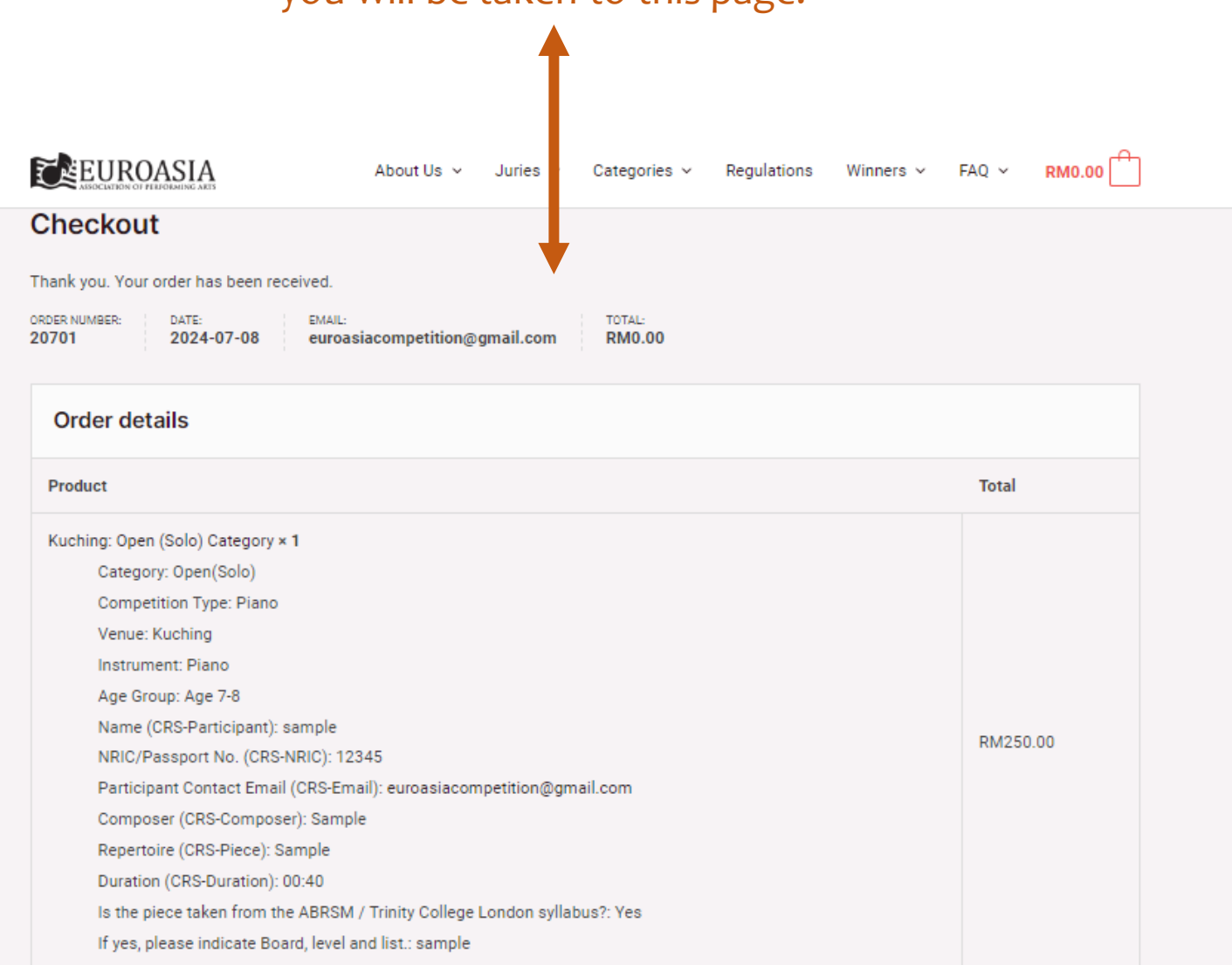

Once you have submitted your application, you will receive an automated email from **'Malaysian Piano Competition'** (info@malaysianpianocompetition.com) with the subject "Your Malaysian Piano Competition application has been received!"

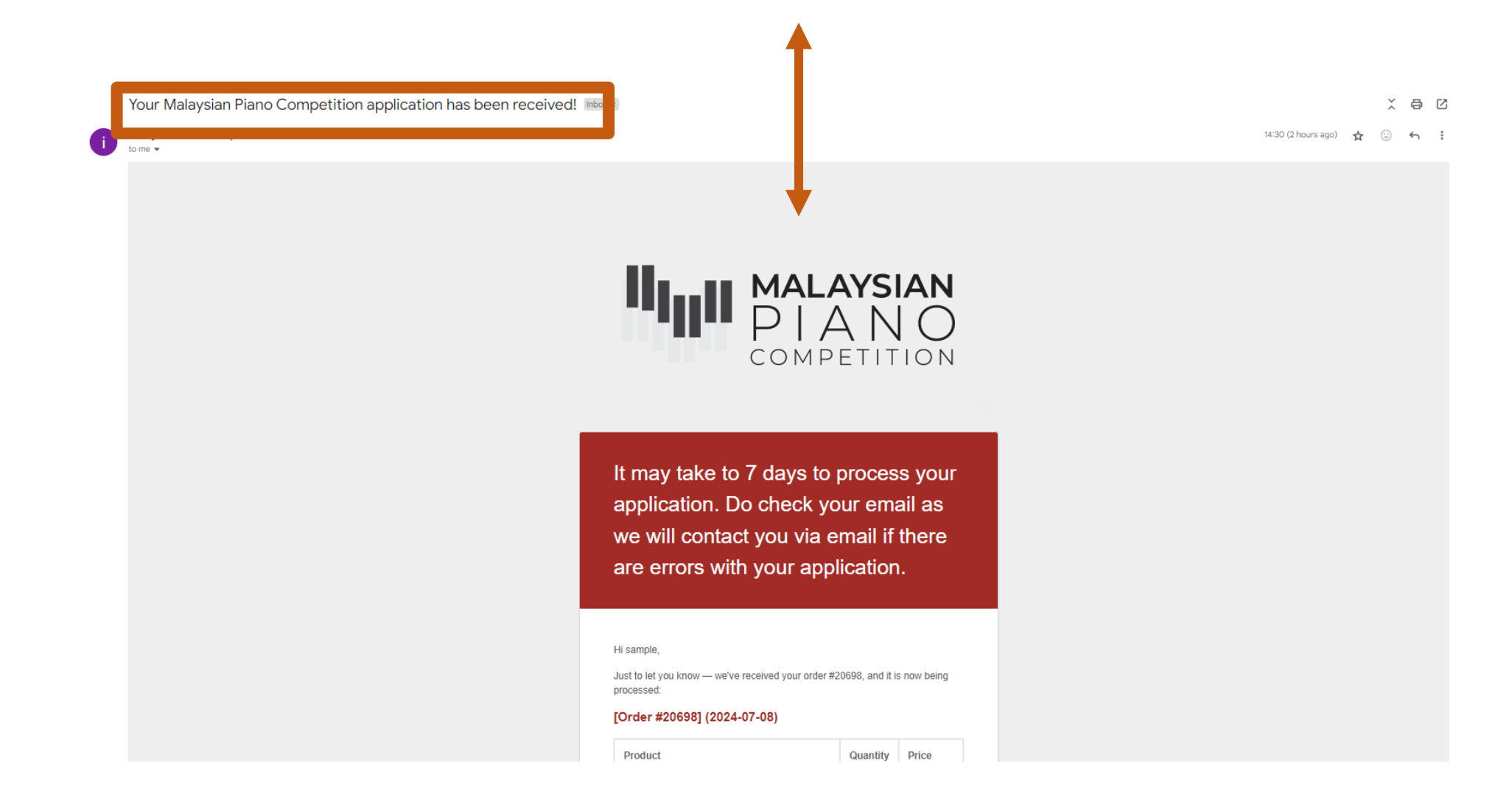

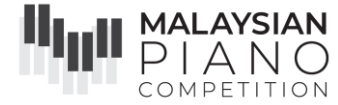

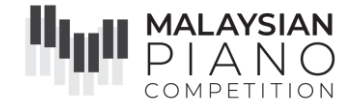

Please allow up to 7 days for your application to be processed. Do check your email (please include junk/spam) during this time, as we will contact you via email if there are any errors with your application. Once we have finished processing your order, you will receive the second automated email, also from 'Malaysian Piano Competition' (info@malaysianpianocompetition.com) with the subject "Your Malaysian Piano Competition application is now confirmed!".

 Finally, you will receive another email from "Malaysian Piano Competition" noreply@sayembara.net, with the subject: Registration #\_\_\_\_\_. A pdf file is attached to this email which containing your Confirmation Slip. Please do check in your promotions/junk/spam/updates box too, in case it has gone there. Once you have received this, your application is now confirmed and complete. Once we have finished processing your order, you will receive the second automated email, also from **'Malaysian Piano Competition'** (info@malaysianpianocompetition.com) with the subject "Your Malaysian Piano Competition application is now confirmed!".

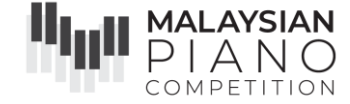

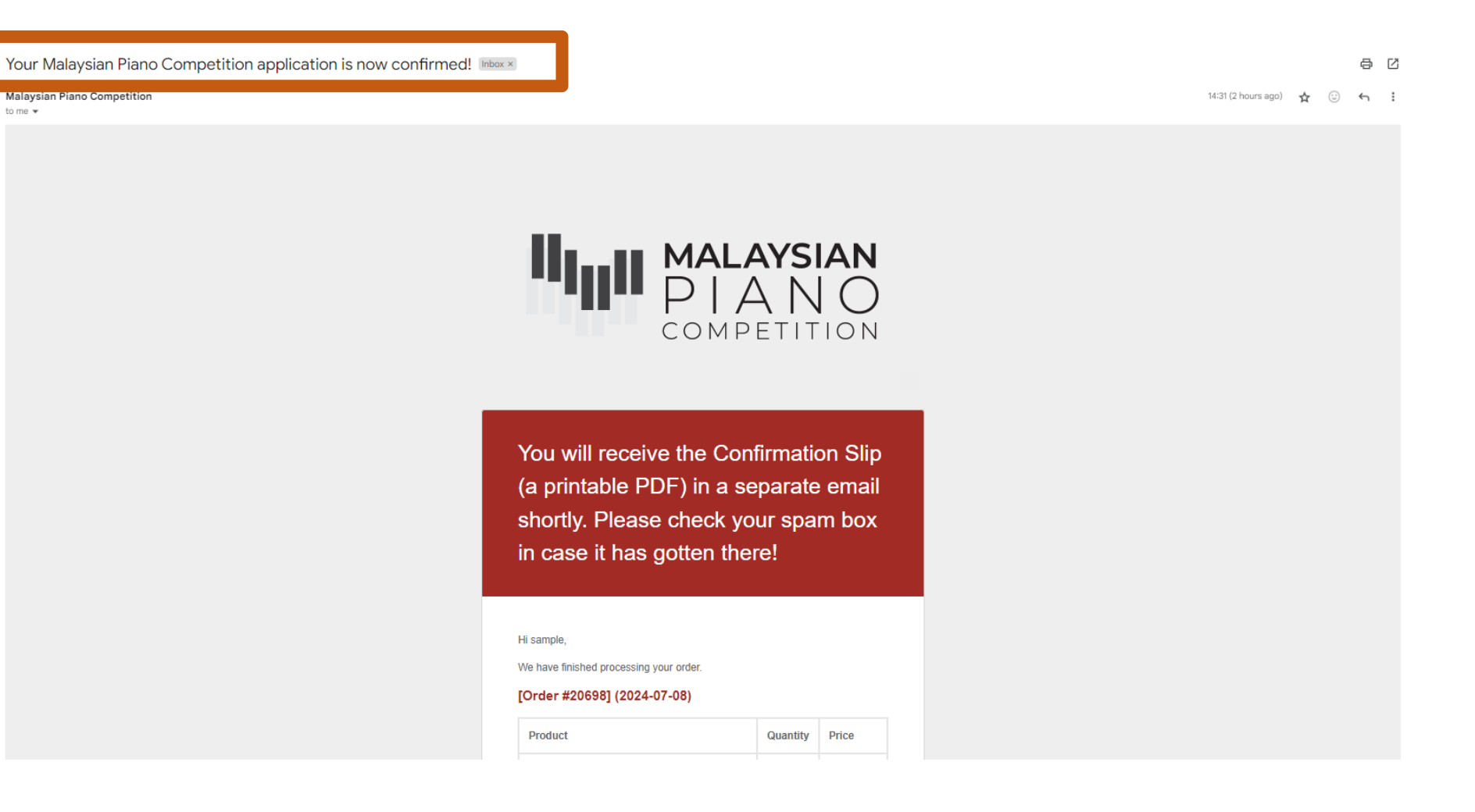

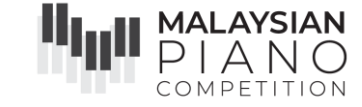

#### Registration #20698 Inbox ×

Malaysian Piano Competition <noreply@sayembara.net> to me 

Hi,

Your application is now confirmed!

The Confirmation Slip(s) for the participants are attached in this email for your reference.

Please take note that the Adjudicators' comments will be sent automatically via email when the adjudication process is completed.

Results will be announced on our social media platforms once they are available, do stay connected to us!

Facebook: https://www.facebook.com/EuroasiaAssociationMalaysia Instagram: https://www.instagram.com/euroasia\_malaysia/ Telegram: https://t.me/euroasiamalaysia WhatApp Official Group: https://chat.whatsapp.com/IVNErxNkbhH8Tf3CEyCfT0

You may also find past year winners' performances on our YouTube Channel at https://www.youtube.com/euroasiayouthmusic

Stay safe, and happy practicing!

With best wishes, Euroasia Competition Team

\*This is an automated email. Do not reply to this email.\*

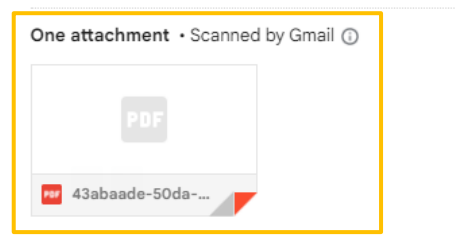

Finally, you will receive another email from **"Malaysian Piano Competition"** noreply@sayembara.net (yellow box), with the subject: **Registration #\_\_\_\_\_.** (red box) A pdf file (yellow box) is attached to this email which containing your **Confirmation Slip.** Please do check in your promotions/junk/spam/updates box too, in case it has gone there. Once you have received this, your application is **now confirmed and complete.** 

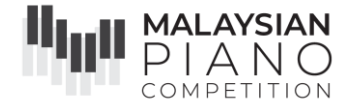

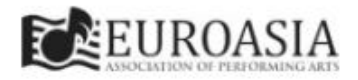

#### CONFIRMATION SLIP

| ENTRY ID                                                                                                    | 43ABAADE-50DA-872F-1F20-01EF3CF39073                                                                                                    |
|----------------------------------------------------------------------------------------------------|----------------------------------------------------------------------------------------------------|
| PARTICIPANT                                                                                                    | SAMPLE \ 12345                                                                                                    |
| VENUE                                                                                                    | KUALA-LUMPUR                                                                                                    |
| CATEGORY                                                                                                    | OPEN-SOLO \ AGE-11-TO-12                                                                                                    |
| TYPE                                                                                                    | PIANO \ PIANO                                                                                                    |
| PERFORMANCE                                                                                                    | SAMPLE \ SAMPLE                                                                                                    |
| DURATION                                                                                                    | 01:40                                                                                                    |
| A PRINT OUT COPY OF THIS CO                                                                                                    | NFIRMATION SLIP IS REQUIRED FOR LIVE PRELIMINARY ROUND AND/OR FINAL IND.                                                                                                    |
| Please bring it to the competition of                                                                                                    | lay for registration and prize giving purpose.                                                                                                    |
| Please be reminded of the followin                                                                                                    |                                                                                                    |
| Contacting Jury members t     The participant's age group     No change of repertore is     Any amendments after sut     The Jury may choose to         Listen to only a pai         Withhold awards, i         Award joint-prizes         Retrain from pravic     Euroasia reserves the right     Finalists in the category.     Euroasia reserves the right     Finalists in the category.     Euroasia reserves the right     Finalists in the category.     Euroasia reserves the right     Finalists and support of the category.     Euroasia reserves the right     Finalists in the category.     Burbasia reserves the right     Sinbutton or a     By submitting the appince     document.     For full list of Rules & Regulation | Heter or during the Competition is not permitted<br>is determined by the year of birth, regardle of monitor krists to be noom know grower all be indicated.<br>allowed once application has been successes<br>insistion (E.g. name/reperfore spelling environment of end of the normalized and the indicated.<br>allowed once application has been successes<br>insistion (E.g. name/reperfore spelling environment of end of the normalized and the indicated<br>is in line with internation constructions, is an internation point and internation of the indicated<br>is in line with international constructions, is an internation point and internation of the internation of the indicated<br>is no line with international constructions, is an internation point and internation of the indicated<br>is on line with international constructions, in an internation point and internation of the category<br>to choose with occurrent and<br>to construct occurrent and the indicated of the categories and/or to combine or divide the category depending on the numbers of<br>to limit the nortal indicates of provide varied for each of the categories and/or change the value and type of awards given at any time without prior<br>rights to the specific of provide varied for each of the categories and/or change the value and type of awards given at any time without prior<br>rights to the specific of provide varied for each of the categories and/or change the value and type of awards given at any time without prior<br>rights to the specific of provide varied for each of the competitor's participation including but not limited to rehearsals and performances.<br>Sector of the specific of the Rules & Regulations and Terms & Conditions of the MPC, the participant is deemed to agree and comply with this<br>the Terms & Conditions https://www.malaysianpianocompetition.com/rules-regulations |
| For run run or se march to Regula                                                                                                    | un contra a constructo traba da en la stada podem presenten contra prese danta presentente                                                                                                    |

# This will be your confirmation slip.

Kindly take note that confirmation slip as shown is a **SAMPLE** for your reference.

# MALAYSIAN Thank you and All the best! COMPETITION